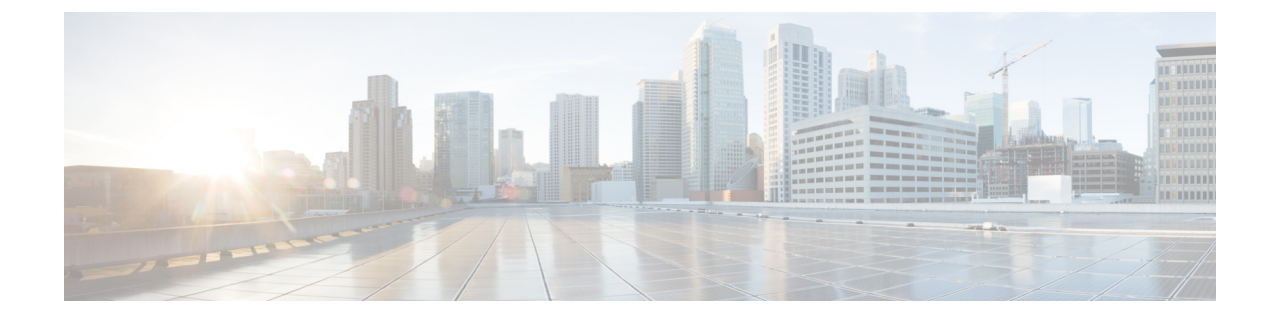

# **Enterprise Firewall with Application Awareness**

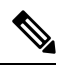

Note

To achieve simplification and consistency, the Cisco SD-WAN solution has been rebranded as Cisco Catalyst SD-WAN. In addition, from Cisco IOS XE SD-WAN Release 17.12.1a and Cisco Catalyst SD-WAN Release 20.12.1, the following component changes are applicable: Cisco vManage to Cisco Catalyst SD-WAN Manager, Cisco vAnalytics to Cisco Catalyst SD-WAN Analytics, Cisco vBond to Cisco Catalyst SD-WAN Validator, and Cisco vSmart to Cisco Catalyst SD-WAN Controller. See the latest Release Notes for a comprehensive list of all the component brand name changes. While we transition to the new names, some inconsistencies might be present in the documentation set because of a phased approach to the user interface updates of the software product.

- Enterprise Firewall, on page 1
- Overview of Enterprise Firewall, on page 1
- Restrictions, on page 3
- Configure Firewall Policies, on page 3
- Monitor Enterprise Firewall, on page 8
- Zone-Based Firewall Configuration Examples, on page 8

# **Enterprise Firewall**

### **Table 1: Feature History**

Cisco's Enterprise Firewall feature uses a flexible and easily understood zone-based model for traffic inspection, compared to the older interface-based model.

## **Overview of Enterprise Firewall**

The Enterprise Firewall uses a flexible and easily understood zone-based model for traffic inspection, compared to the older interface-based model.

A firewall policy is a type of localized security policy that allows stateful inspection of TCP, UDP, and ICMP data traffic flows. Traffic flows that originate in a given zone are allowed to proceed to another zone based on the policy between the two zones. A zone is a grouping of one or more VPNs. Grouping VPNs into zones

allows you to establish security boundaries in your overlay network so that you can control all data traffic that passes between zones.

Zone configuration consists of the following components:

- Source zone—A grouping of VPNs where the data traffic flows originate. A VPN can be part of only one zone.
- Destination zone—A grouping of VPNs where the data traffic flows terminate. A VPN can be part of only one zone.
- Firewall policy—A security policy, similar to a localized security policy, that defines the conditions that the data traffic flow from the source zone must match to allow the flow to continue to the destination zone. Firewall policies can match IP prefixes, IP ports, the protocols TCP, UDP, and ICMP. Matching flows for prefixes, ports, and protocols can be accepted or dropped, and the packet headers can be logged. Nonmatching flows are dropped by default.
- Zone pair—A container that associates a source zone with a destination zone and that applies a firewall policy to the traffic that flows between the two zones.

Matching flows that are accepted can be processed in two different ways:

- Inspect—The packet's header can be inspected to determine its source address and port. When a session is inspected, you do not need to create a service-policy that matches the return traffic.
- Pass—Allow the packet to pass to the destination zone without inspecting the packet's header at all. When a flow is passed, no sessions are created. For such a flow, you must create a service-policy that will match and pass the return traffic.

The following figure shows a simple scenario in which three VPNs are configured on a router. One of the VPNs, VPN 3, has shared resources that you want to restrict access to. These resources could be printers or confidential customer data. For the remaining two VPNs in this scenario, only users in one of them, VPN 1, are allowed to access the resources in VPN 3, while users in VPN 2 are denied access to these resources. In this scenario, we want data traffic to flow from VPN 1 to VPN 3, but we do not want traffic to flow in the other direction, from VPN 3 to VPN 1.

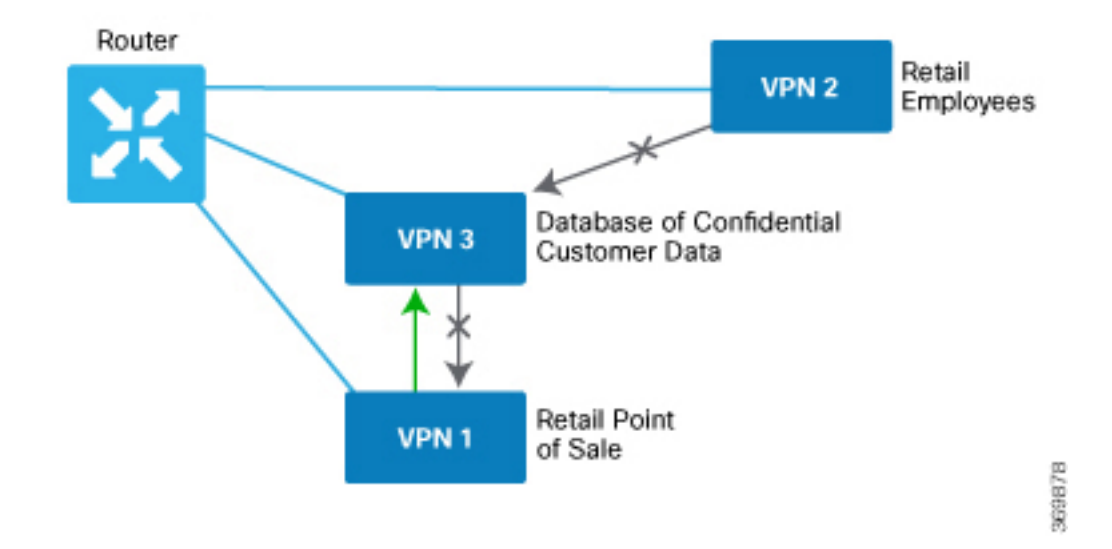

The router provides Application Layer Gateway (ALG) FTP support with Network Address Translation – Direct Internet Access (NAT-DIA), Service NAT, and Enterprise Firewall. Service NAT support is added for FTP ALG on the client and not on the FTP Server.

## Restrictions

- You can configure up to 500 firewall rules in each security policy in Cisco SD-WAN Manager.
- For packets coming from Overlay to Service side, the source VPN of the packet is defaulted to the
  destination VPN (service side VPN) for performing a Source Zone lookup when the actual source VPN
  cannot be determined locally on the branch. For example, a packet coming from VPN2 from the far end
  of a branch in a DC is routed through the Cisco Catalyst SD-WAN overlay network to VPN1 of a branch
  router. In this case, if the reverse route lookup for the source IP does not exist on the branch VPN1, the
  source VPN for that packet is defaulted to the destination VPN (VPN1). Therefore, VPN1 to VPN1
  Zone-pair firewall policy is applied for that packet. This behaviour is expected with policy-based routing
  configuration, and below are the examples of such a configuration.

| Configuration                                    | Command     |
|--------------------------------------------------|-------------|
| Data policy: switching the VPN                   | set-vpn     |
| Control policy and data policy: service chaining | set service |

 Starting from Cisco IOS XE Catalyst SD-WAN Release 17.4.1a, you can configure geolocation and multiple list features in security policy on the edge devices. You can attach the security policy that has multiple list or geolocation feature enabled, only when the device is online with control connections up.

# **Configure Firewall Policies**

In Cisco SD-WAN Manager, you configure firewall policies from the **Configuration** > **Security** screen, using a policy configuration wizard. In the CLI, you configure these firewalls on the device.

#### **Cisco SD-WAN Manager Firewall Configuration Procedure**

To configure firewall policies, use the policy configuration wizard. The wizard is a UI policy builder that lets you configure the following policy components:

Create rules – Create rules that you apply in the match condition of a firewall policy.

Rules can consist of the following conditions:

- Source data prefix(es) or source data prefix list(s).
- Source port(s) or source port list(s).
- Destination data prefix(es) or destination data prefix list(s).
- Destination port(s) or destination port list(s).

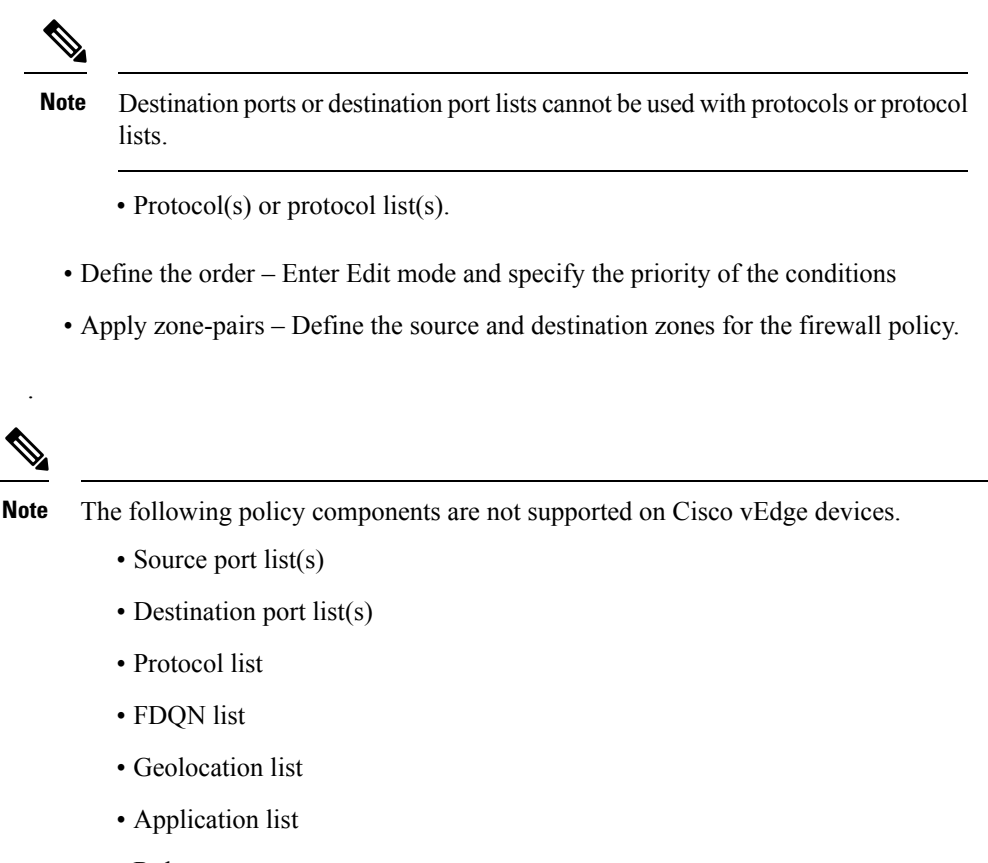

• Rule sets

### **Start the Security Policy Configuration Wizard**

To start the policy configuration wizard:

- 1. From the Cisco SD-WAN Manager menu, choose **Configuration** > **Security**.
- 2. Click Add Security Policy.
- 3. Choose a security policy use-case scenario from one of the following:
  - Compliance.
  - Guest Access.
  - Direct Cloud Access.
  - Direct Internet Access.
  - Custom.
- 4. Click Proceed.
- 5. Click Create Add Firewall Policy.
- 6. Click Create New.

The Add Firewall Policy wizard is displayed.

### **Create Rules**

- 1. Start the Security Policy Configuration Wizard
- 2. In the Name field, enter a name for the policy.
- 3. In the **Description** field, enter a description for the policy.
- 4. Depending on your release of Cisco SD-WAN Manager, do one of the following:
  - Cisco vManage Release 20.4.1 and later releases:
  - a. Click Add Rule/Rule Set Rule.
  - b. Click Add Rule.
  - Cisco vManage Release 20.3.2 and earlier releases: click Add Rule.

The zone-based firewall configuration wizard opens.

- 5. Choose the order for the rule.
- **6.** Enter a name for the rule.
- 7. Choose an action for the rule:
  - Inspect
  - Pass
  - Drop
- 8. If you want matches for this rule to be logged, check the Log check box.
- 9. Configure one or more of the following fields.

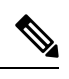

Note For the following fields, you can also enter defined lists or define a list from within the window.

### **Table 2: Firewall Rules**

| Field                          | Description                                      |
|--------------------------------|--------------------------------------------------|
| Source Data Prefixes           | IPv4 prefixes or IPv6 prefixes or prefix lists . |
| Source Port(s)                 | Source port(s) and/or lists                      |
| Destination Data<br>Prefix(es) | IPv4 prefixes or prefix list(s)                  |

| Field             | Descript | ion                                                                                          |
|-------------------|----------|----------------------------------------------------------------------------------------------|
| Destination Ports | Destinat | ion ports and/or lists                                                                       |
|                   | Note     | Destination ports or destination port lists cannot be used with protocols or protocol lists. |
| Protocol(s)       | Protocol | s and/or list(s)                                                                             |

- 10. Click Save to save the rule.
- **11.** (Optional) Repeat steps 4–10 to add more rules.
- 12. Click Save Firewall Policy.

### Apply Policy to a Zone Pair

### **Table 3: Feature History**

| Feature Name                                    | Release<br>Information                                            | Description                                                                                                    |
|-------------------------------------------------|-------------------------------------------------------------------|----------------------------------------------------------------------------------------------------|
| Self Zone Policy<br>for Zone-Based<br>Firewalls | Cisco SD-WAN<br>Release 20.3.1<br>Cisco vManage<br>Release 20.3.1 | This feature allows you to define firewall policies for incoming and<br>outgoing traffic between a self zone of an edge router and another zone.<br>When a self zone is configured with another zone, the traffic in this<br>zone pair is filtered as per the applied firewall policy. |

# 

**Note** For IPSEC overlay tunnels in Cisco Catalyst SD-WAN, if a self zone is chosen as a zone pair, firewall sessions are created for SD-WAN overlay BFD packets if inspect action is configured for UDP.

However, for GRE overlay tunnels, if you chose a self zone as a zone pair with the inspect action of protocol 47, firewall sessions are created only for TCP, UDP, ICMP packets; but not BFD packets.

### Â

Warning

g Control connections may be impacted when you configure drop action from self-zone to VPN0 and vice versa. This applies for DTLS/TLS, BFD packets, and IPsec overlay tunnel.

# 

**Note** On a Cisco vEdge device, packets to and from the management interface under VPN 512 do not go through the firewall module.

To apply policy to a zone pair:

- 1. Create security policy using Cisco SD-WAN Manager. For information see, Start the Security Policy Configuration Wizard.
- 2. Click Apply Zone-Pairs.

- 3. In the Source Zone field, choose the zone that is the source of the data packets.
- 4. In the Destination Zone field, choose the zone that is the destination of the data packets.
- **Note** You can choose self zone for either a source zone or a destination zone, not both.
- 5. Click the plus (+) icon to create a zone pair.
- 6. Click Save.
- 7. At the bottom of the page, click Save Firewall Policy to save the policy.
- 8. To edit or delete a firewall policy, click the ..., and choose the desired option.
- 9. Click Next to configure the next security block in the wizard. If you do want to configure other security features in this policy, click Next until the Policy Summary page is displayed.

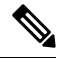

Note

When you upgrade to Cisco SD-WAN Release 20.3.3 and later releases from any previous release, traffic to and from a service VPN IPSEC interface is considered to be in the service VPN ZBFW zone and not a VPN0 zone. This could result in the traffic getting blackholed, if you allow traffic flow only between service VPN and VPN0 and not the intra service VPN.

You have to make changes to your ZBFW rules to accommodate this new behavior, so that the traffic flow in your system is not impacted. To do this, you have to modify your intra area zone pair to allow the required traffic. For instance, if you have a policy which has the same source and destination zones, you have to ensure the zone-policy allows the required traffic.

### **Create Policy Summary**

- 1. Enter a name for the security policy. This field is mandatory and can contain only uppercase and lowercase letters, the digits 0 through 9, hyphens (–), and underscores (\_). It cannot contain spaces or any other characters.
- 2. Enter a description for the security policy. This field is mandatory.
- 3. Click Save Policy to save the security policy.

## **Apply a Security Policy to a Device**

To apply a security policy to a device:

- 1. From the Cisco SD-WAN Manager menu, choose Configuration > Templates.
- 2. Click Device Templates.

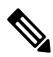

Note

e In Cisco vManage Release 20.7.1 and earlier releases, **Device Templates** is called **Device**.

- 3. From the Create Template drop-down list, choose From Feature Template.
- 4. From the Device Model drop-down list, choose one of the devices.
- 5. Click Additional Templates.

The Additional Templates section is displayed.

- 6. From the Security Policy drop-down list, choose the name of the policy you configured previously.
- 7. Click **Create** to apply the security policy to a device.
- 8. Click ... next to the device template that you created.
- 9. Click Attach Devices.
- **10.** Choose the devices to which you want to attach the device template.
- 11. Click Attach.

## **Monitor Enterprise Firewall**

You can monitor Enterprise Firewall by using the statistics created for the firewall.

To monitor Enterprise Firewall and view statistics:

1. From the Cisco SD-WAN Manager menu, choose Monitor > Devices.

Cisco vManage Release 20.6.1 and earlier: From the Cisco SD-WAN Manager menu, choose the **Monitor** > **Network**.

- 2. Choose a device from the list of devices.
- 3. Click Real Time in the left pane. A pop-up window appears with Device Options.
- Click Search, and choose Policy Zone Based Firewall Statistics from the list to view the statistics for the firewall policies.

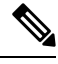

Note Firewall Charts and Policy statistics are not currently supported for Cisco vEdge devices from Network > Firewall dashboard. However, detailed statistics are available when you navigate from the Cisco SD-WAN Manager menu Network > Real Time.

# **Zone-Based Firewall Configuration Examples**

This topic provides an example of configuring a simple zone-based firewall using the CLI template or Cisco SD-WAN Manager.

### **Isolating Two VPNs**

In this zone-based firewall configuration example, we have a scenario where a router is connected to three service-side networks:

- · Guest network that provides point-of-sale (PoS) services
- · Employee network
- Network that provides shared services, including shared printers and the customer database

We want users in the employee and guest networks to be able to access the shared services, but we do not want any traffic to be exchanged between the employee and guest networks. Similarly, we do not want any traffic that originates in the shared services network to enter into either the employee network or the guest network. The following figure illustrates this scenario:

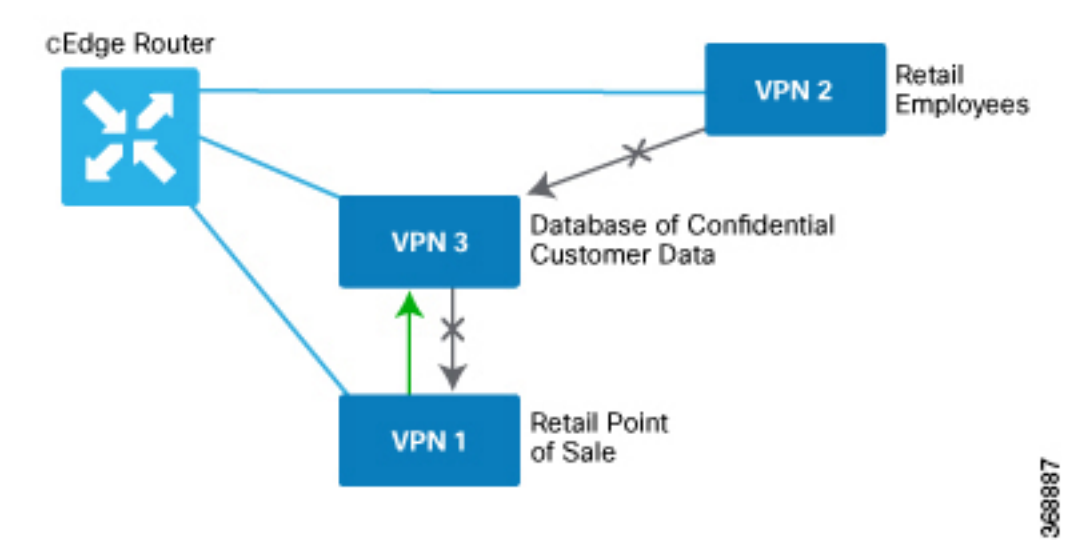

In this figure:

- VPN 1 is the guest network used for PoS services.
- VPN 2 is the network used by the enterprise's employees.
- VPN 3 contains the shared services, including printers and customer databases.

The configuration consists of three sections:

- Define the zones.
- Define the zone-based firewall policy.
- Apply the zone-based firewall policy to a source zone and destination zone pair.

### **CLI Configuration**

First, we define the zones for this scenario:

```
vEdge(config) # policy
vEdge(config-policy) # zone pos-zone vpn 1
vEdge(config-policy) # zone employee-zone vpn 2
vEdge(config-policy) # zone services-zone vpn 3
```

In this simple example, each zone corresponds to a single VPN. If you were to later add a second VPN for a discrete group of employees (let's say this is VPN 20) and you wanted this VPN to be subject to the same firewall policy, you could simply add this VPN to the employee zone:

```
vEdge(config-policy)# zone employee-zone vpn 20
vEdge(config-policy)# show full-configuration
policy zone employee-zone
   vpn 2
   vpn 20
!
```

Next, we configure the zone-based firewall policy. The policy matches all traffic that is destined for VPN 3, which is the services zone, and which has an IP prefix of 10.2.2.0/24. Because we want the policy to allow traffic to flow from VPN 1 and VPN 2 to VPN 3, but we do not want traffic to flow in the reverse direction, we set the action to **pass**.

```
vEdge(config-policy)# zone-based-policy vpn-isolation-policy(config-zone-based-policy)#
sequence 10(config-sequence)# match destination-ip 10.2.2.0/24
vEdge(config-sequence)# action pass
```

We want to drop any traffic that does not match the zone-based filrewall policy:

vEdge(config-zone-based-policy)# default-action drop

In the final step of the configuration process, we apply the zone-based firewall policy to the zones. Here is the zone pairing between the guest and PoS zone and the services zone:

```
vEdge(config-policy) # zone-pair pos-services-pairing
vEdge(config-zone-pair) # source-zone pos-zone
vEdge(config-zone-pair) # destination-zone services-zone
vEdge(config-zone-pair) # zone-policy vpn-isolation-policy
```

And here is the pairing between the employee zone and the services zone:

```
vEdge(config-policy)# zone-pair employee-services-pairing
vEdge(config-zone-pair)# source-zone employee-zone
vEdge(config-zone-pair)# destination-zone services-zone
vEdge(config-zone-pair)# zone-pair employee-services-pairing
```

#### Here is a view of the entire policy:

```
vEdge(config-policy) # show full-configuration
policy
zone employee-zone
 vpn 2
! zone pos-zone
 vpn 1
 ! zone services-zone
 vpn 3
T.
zone-pair employee-services-pairing
 source-zone employee-zone
  destination-zone services-zone
                vpn-isolation-policy
 zone-policy
 !
zone-pair services-pairing
 source-zone pos-zone
  destination-zone services-zone
 zone-policy
              vpn-isolation-policy
 1
zone-based-policy vpn-isolation-policy
 sequence 10
  match
  destination-ip 10.2.2.0/24
  1
  action pass
```

```
!
!
default-action drop
!
!
```

### **Cisco SD-WAN Manager Configuration**

To configure this zone-based firewall policy in Cisco SD-WAN Manager:

- 1. From the Cisco SD-WAN Manager menu, choose Configuration > Security.
- 2. Click Add Policy. The zone-based firewall configuration wizard opens.

Configure data prefix groups and zones in the Create Groups of Interest screen:

- 1. Click Data Prefix in the left pane.
- 2. In the right pane, click New Data Prefix List.
- **3.** Enter a name for the list.
- 4. Enter the data prefix or prefixes to include in the list.
- 5. Click Add.

Configure zones in the Create Groups of Interest screen:

- 1. Click **Zones** in the left pane.
- 2. Click New Zone List in the right pane.
- **3.** Enter a name for the list.
- 4. Enter the number of the zone or zones to include in the list. Separate numbers with a comma.
- 5. Click Add.
- 6. Click Next to move to Zone-Based Firewall in the zone-based firewall configuration wizard.

Configure zone-based firewall policies:

- 1. Click Add Configuration, and choose Create New.
- 2. Enter a name and description for the policy.
- 3. Click Add Sequence in the left pane.
- 4. Click Add Sequence Rulein the right pane.
- 5. Choose the desired match and action conditions.
- 6. Click Same Match and Actions.
- 7. Click **Default Action** in the left pane.
- 8. Choose the desired default action.
- 9. Click Save Zone-Based Policy.

Click Next to move to the Apply Configuration in the zone-based firewall configuration wizard.

- 1. Enter a name and description for the zone-based firewall zone pair.
- 2. Click Add Zone Pair.
- **3.** In the Source Zone drop-down menu, choose the zone from which data traffic originates.
- 4. In the Destination Zone drop-down menu, choose the zone to which data traffic is sent.
- 5. Click Add.
- 6. Click **Save Policy**. The **Configuration** > **Security** screen is then displayed, and the zone-based firewalls table includes the newly created policy.

### Verify Zone-based Firewall Statistics

Use the following CLI commands to verify the result of zone-based firewall statistics:

### **View Zone-based Firewall Sessions**

The following is a sample output from the **show sdwan zonebfwdp sessions** command:

Device#show sdwan zonebfwdp sessions

| SRC DST                                                                                |                                  |           |     |         |       | TOTAL           | TOTAL         |
|----------------------------------------------------------------------------------------|----------------------------------|-----------|-----|---------|-------|-----------------|---------------|
| UTD                                                                                    |                                  |           |     |         |       |                 |               |
| SESSION                                                                                |                                  |           |     | SRC     | DST   |                 | SRC           |
| DST VPN VPN                                                                            |                                  |           | NAT | INT     | ERNAL | INITIATOR       | RESPONDER     |
| APPLICATION POLICY                                                                     |                                  |           |     |         |       |                 |               |
| ID STATE SRC IP                                                                        | DST IP                           |           |     | PORI    | PORT  | PROTOCOL        | VRF           |
| VRF ID ID ZP NAME                                                                      | CLASSMAP NA                      | AME       | FLA | AGS     | FLAGS | BYTES           | BYTES         |
| TYPE NAME                                                                              |                                  |           |     |         |       |                 |               |
| 13         open         2001:DB8::1           1         1         ZP_zonel_zonel_seq_1 | 2001:DB8::1 53<br>seq_1-seq-1-cr | 3247<br>m | -   | 80<br>0 | PROT  | 0_L7_HTTP<br>96 | 1 1<br>298990 |

### **View Zone-Pair Statistics**

The following is a sample output from the **show sdwan zbfw zonepair-statistics** command:

```
Device#show sdwan zbfw zonepair-statistics
zbfw zonepair-statistics ZP zonel zonel seq 1
src-zone-name zone1
dst-zone-name zone1
policy-name seq 1
 fw-traffic-class-entry seq_1-seq-1-cm_
 zonepair-name
                               ZP_zone1_zone1_seq_1
 class-action
                                Inspect
                                7236
 pkts-counter
 bytes-counter
                                4573618
                                9
 attempted-conn
 current-active-conn
                                0
 max-active-conn
                                1
                                0
 current-halfopen-conn
 max-halfopen-conn
                                1
 current-terminating-conn
                                0
 max-terminating-conn
                                0
 time-since-last-session-create 4373
  fw-tc-match-entry seq_1-seq-rule1-v6-acl_ 3
  match-type "access-group name"
  fw-tc-proto-entry 1
```

```
protocol-name tcp
 byte-counters 4545768
 pkt-counters 7037
fw-tc-proto-entry 4
 protocol-name icmp
 byte-counters 27850
 pkt-counters 199
17-policy-name
                               NONE
fw-traffic-class-entry seq_1-seq-11-cm_
                               ZP_zone1_zone1_seq_1
zonepair-name
class-action
                               Inspect
pkts-counter
                               4947
                               3184224
bytes-counter
attempted-conn
current-active-conn
                              Ω
                               1
max-active-conn
current-halfopen-conn
                               0
max-halfopen-conn
                               0
current-terminating-conn
                               0
max-terminating-conn
                               0
time-since-last-session-create 4480
fw-tc-match-entry seq 1-seq-Rule_3-acl_ 3
 match-type "access-group name"
fw-tc-proto-entry 1
 protocol-name tcp
 byte-counters 3184224
 pkt-counters 4947
17-policy-name
                               NONE
fw-traffic-class-entry class-default
                              ZP zonel zonel seq 1
zonepair-name
class-action
                               "Inspect Drop"
pkts-counter
                               11
bytes-counter
                               938
attempted-conn
                               0
                              0
current-active-conn
max-active-conn
                              0
current-halfopen-conn
                              0
                               0
max-halfopen-conn
current-terminating-conn
                               0
max-terminating-conn
                               0
time-since-last-session-create 0
17-policy-name
                               NONE
```

#### View Zone-Pair Drop Statistics

The following is a sample output from the **show sdwan zbfw drop-statistics** command:

```
Device#show sdwan zbfw drop-statistics
zbfw drop-statistics catch-all
                                               0
zbfw drop-statistics 14-max-halfsession
                                               0
zbfw drop-statistics 14-too-many-pkts
                                               0
zbfw drop-statistics 14-session-limit
                                              0
zbfw drop-statistics 14-invalid-hdr
                                               0
zbfw drop-statistics 14-internal-err-undefined-dir 0
zbfw drop-statistics l4-scb-close
                                              0
zbfw drop-statistics 14-tcp-invalid-ack-flag
                                               0
zbfw drop-statistics 14-tcp-invalid-ack-num
                                               0
zbfw drop-statistics 14-tcp-invalid-tcp-initiator 0
zbfw drop-statistics 14-tcp-syn-with-data
                                             0
zbfw drop-statistics 14-tcp-invalid-win-scale-option 0
zbfw drop-statistics 14-tcp-invalid-seg-synsent-state 0
zbfw drop-statistics 14-tcp-invalid-seg-synrcvd-state 0
zbfw drop-statistics 14-tcp-invalid-seg-pkt-too-old 0
zbfw drop-statistics 14-tcp-invalid-seq-pkt-win-overflow 0
```

zbfw drop-statistics 14-tcp-invalid-seg-pyld-after-fin-send 0 zbfw drop-statistics l4-tcp-invalid-flags 0 zbfw drop-statistics 14-tcp-invalid-seq zbfw drop-statistics 14-tcp-retrans-invalid-flags 0 zbfw drop-statistics 14-tcp-17-000-seg 0 0 zbfw drop-statistics 14-tcp-syn-flood-drop zbfw drop-statistics 14-tcp-internal-err-synflood-alloc-hostdb-fail 0 zbfw drop-statistics 14-tcp-synflood-blackout-drop 0 zbfw drop-statistics 14-tcp-unexpect-tcp-payload 0 zbfw drop-statistics l4-tcp-syn-in-win  $\cap$ zbfw drop-statistics 14-tcp-rst-in-win 0 zbfw drop-statistics 14-tcp-stray-seq 0 zbfw drop-statistics 14-tcp-rst-to-resp 0 zbfw drop-statistics insp-pam-lookup-fail 0 zbfw drop-statistics insp-internal-err-get-stat-blk-fail 0 zbfw drop-statistics insp-dstaddr-lookup-fail 0 zbfw drop-statistics insp-policy-not-present 0 zbfw drop-statistics insp-sess-miss-policy-not-present 0 zbfw drop-statistics insp-classification-fail 0 zbfw drop-statistics insp-class-action-drop 0 zbfw drop-statistics insp-policy-misconfigure 0 zbfw drop-statistics 14-icmp-too-many-err-pkts 0 zbfw drop-statistics 14-icmp-internal-err-no-nat 0 zbfw drop-statistics 14-icmp-internal-err-alloc-fail 0 zbfw drop-statistics 14-icmp-internal-err-get-stat-blk-fail 0 zbfw drop-statistics 14-icmp-internal-err-dir-not-identified 0 zbfw drop-statistics l4-icmp-scb-close 0 zbfw drop-statistics l4-icmp-pkt-no-ip-hdr 0 zbfw drop-statistics 14-icmp-pkt-too-short 0 zbfw drop-statistics 14-icmp-err-no-ip-no-icmp 0 zbfw drop-statistics l4-icmp-err-pkts-burst 0 zbfw drop-statistics 14-icmp-err-multiple-unreach 0 zbfw drop-statistics 14-icmp-err-14-invalid-seq 0 zbfw drop-statistics 14-icmp-err-14-invalid-ack 0 zbfw drop-statistics 14-icmp-err-policy-not-present 0 zbfw drop-statistics 14-icmp-err-classification-fail 0 zbfw drop-statistics syncookie-max-dst 0 zbfw drop-statistics syncookie-internal-err-alloc-fail 0 zbfw drop-statistics syncookie-trigger 0 zbfw drop-statistics policy-fragment-drop 0 zbfw drop-statistics policy-action-drop 11 zbfw drop-statistics policy-icmp-action-drop 0 zbfw drop-statistics 17-type-drop 0 zbfw drop-statistics 17-no-seg 0 zbfw drop-statistics 17-no-frag 0 zbfw drop-statistics 17-unknown-proto 0 zbfw drop-statistics 17-alg-ret-drop 0 zbfw drop-statistics 17-promote-fail-no-zone-pair 0 zbfw drop-statistics 17-promote-fail-no-policy 0 zbfw drop-statistics no-session 0 zbfw drop-statistics no-new-session 0 zbfw drop-statistics not-initiator 0 zbfw drop-statistics invalid-zone 18 zbfw drop-statistics ha-ar-standby Ω zbfw drop-statistics no-forwarding-zone 0 zbfw drop-statistics backpressure 0 0 zbfw drop-statistics zone-mismatch zbfw drop-statistics fdb-err 0 zbfw drop-statistics lisp-header-restore-fail 0 zbfw drop-statistics lisp-inner-pkt-insane 0 zbfw drop-statistics lisp-inner-ipv4-insane 0 zbfw drop-statistics lisp-inner-ipv6-insane 0 zbfw drop-statistics policy-avc-action-drop 0 zbfw drop-statistics 14-icmp-invalid-seq 0

#### **Enterprise Firewall with Application Awareness**

zbfw drop-statistics l4-udp-max-halfsession0zbfw drop-statistics l4-icmp-max-halfsession0zbfw drop-statistics no-zone-pair-present0

### **View Drop Statistics for Interfaces**

The following is a sample output from the **show platform hardware qfp active statistic drop** command:

Device#**show platform hardware qfp active statistic drop** Last clearing of QFP drops statistics : never

| Packets | Octets                                                                                 |
|---------|----------------------------------------------------------------------------------------|
| 3963    | 439403                                                                                 |
| 18      | 1170                                                                                   |
| 11      | 938                                                                                    |
| 12      | 1050                                                                                   |
| 151     | 8456                                                                                   |
| 326     | 46997                                                                                  |
| 4212    | 897007                                                                                 |
| б       | 456                                                                                    |
| 3       | 168                                                                                    |
| б       | 480                                                                                    |
| 7033    | 408502                                                                                 |
| 1349    | 147590                                                                                 |
|         | Packets<br>3963<br>18<br>11<br>12<br>151<br>326<br>4212<br>6<br>3<br>6<br>7033<br>1349 |

### **View Drop Counts**

The following is a sample output from the **show platform hardware qfp active feature firewall drop all** command:

| Device#show plat | form hardware. | qfp | active | feature | firewall | drop | all |
|------------------|----------------|-----|--------|---------|----------|------|-----|

| Drop Reason                          | Packets |
|--------------------------------------|---------|
|                                      | 0       |
| Invalid ACK flag                     | 0       |
| Invalid ACK number                   | 0       |
| Invalid TCP initiator                | 0       |
| SYN with data                        | 0       |
| Invalid window scale option          | 0       |
| Invalid Segment in SYNSENT           | 0       |
| Invalid Segment in SYNRCVD           | 0       |
| TCP out of window                    | 0       |
| TCP window overflow                  | 0       |
| TCP extra payload after FIN          | 0       |
| Invalid TCP flags                    | 0       |
| Invalid sequence number              | 0       |
| Retrans with invalid flags           | 0       |
| TCP out-of-order segment             | 0       |
| SYN flood drop                       | 0       |
| INT ERR:synflood h-tdl alloc fail    | 0       |
| Synflood blackout drop               | 0       |
| TCP - Half-open session limit exceed | 0       |
| Too many packet per flow             | 0       |
| ICMP ERR PKT per flow exceeds        | 0       |
| Unexpect TCP pyld in handshake       | 0       |
| INT ERR:Undefined direction          | 0       |
| SYN inside current window            | 0       |
| RST inside current window            | 0       |
| Stray Segment                        | 0       |
|                                      |         |

0

0

0

0

0

0

0

0

0

0

0

0

0

0 0

0

0

0

0

0

0

0

0

0 0

0

0

0

0

0

0

0

0

0 0

0

0

0

0

0

0

0

0

0 0

0

0

0

0

0

0

0

0

0 0

18

11

RST sent to responder ICMP INT ERR: Missing NAT info ICMP INT ERR: Fail to get ErrPkt ICMP INT ERR: Fail to get Statbk ICMP INT ERR:direction undefined ICMP PKT rcvd in SCB close st Missed IP hdr in ICMP packet ICMP ERR PKT:no IP or ICMP ICMP ERR Pkt:exceed burst lmt ICMP Unreach pkt exceeds 1mt ICMP Error Pkt invalid sequence ICMP Error Pkt invalid ACK ICMP Error Pkt too short Exceed session limit Packet rcvd in SCB close state Pkt rcvd after CX reg teardown CXSC not running Zone-pair without policy Same zone without Policy ICMP ERR:Policy not present Classification Failed Policy drop:non tcp/udp/icmp PAM lookup action drop ICMP Error Packet TCAM missed Security policy misconfigure INT ERR:Get stat blk failed IPv6 dest addr lookup failed SYN cookie max dst reached INT ERR:syncook d-tbl alloc failed SYN cookie being triggered Fragment drop Policy drop: classify result ICMP policy drop:classify result L7 segmented packet not allow L7 fragmented packet not allow L7 unknown proto type L7 inspection returns drop Promote fail due to no zone pair Promote fail due to no policy Firewall Create Session fail Firewall No new session allow Not a session initiator Firewall invalid zone Firewall AR standby Firewall no forwarding allow Firewall back pressure Firewall LISP hdr restore fail Firewall LISP inner pkt insane Firewall LISP inner ipv4 insane Firewall LISP inner ipv6 insane Firewall zone check failed Could not register flow with FBD Invalid drop event Invalid drop event Invalid drop event Invalid ICMP sequence number UDP - Half-open session limit exceed ICMP - Half-open session limit exceed AVC Policy drop:classify result Could not aquire session lock No Zone-pair found

For more information about the CLI commands, see Cisco IOS XE SD-WAN Qualified Command Reference.